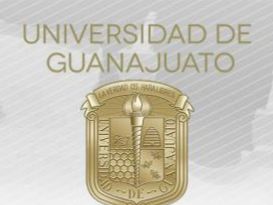

## MANUAL PARA EL USO DE LA BANDEJA DE ENLACE DE DIVISIÓN O ESCUELA TRE-PR-04-M11

Estimada(o) Enlace de Servicio Social en División o Escuela, esta Bandeja te permitirá:

- a) Conocer y dar seguimiento a cada estudiante de tu División o Escuela que se inscriba a un proyecto de Servicio Social,
- b) Conocer el historial de proyectos de Servicio Social realizados por cada estudiante de tu División o Escuela,

A continuación, se mostrarán las funciones principales de esta Bandeja.

Para iniciar, ingresar a *intraug.ugto.mx*. En la carpeta **"Administrador de Servicio Social"** acceder al módulo **"Estudiantes en mi División/Escuela"**.

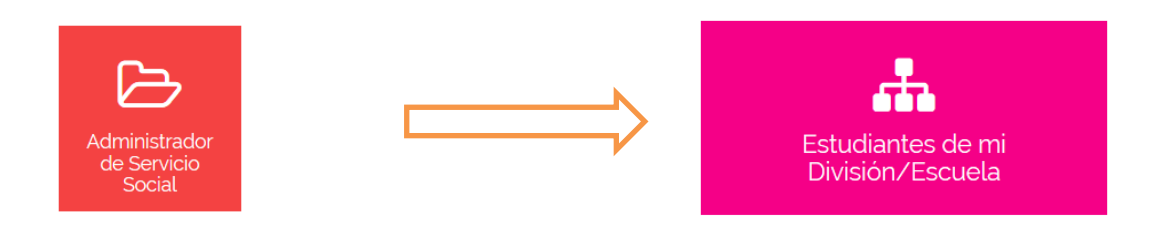

Este módulo contiene dos apartados importantes: 1) Bandeja de estudiantes; y 2) Historial de Servicio Social.

| 🛤 Bandeja                                                                                                    | 🗒 Historial de Servicio Social |                     |                                    |  |  |  |  |  |  |  |  |
|----------------------------------------------------------------------------------------------------|--------------------------------|---------------------|------------------------------------|--|--|--|--|--|--|--|--|
| Importante: Se muestran únicamente los registros de inscripción que se han realizado durante el último periodo abierto. Para buscar más registros, por favor utiliza los siguientes filtros. |                                |                     |                                    |  |  |  |  |  |  |  |  |
|                                                                                                    | 🛗 Fecha de inicio:             | i Fecha de término: | Modalidad<br>Todas las modalidades |  |  |  |  |  |  |  |  |
|                                                                                                    |                                | Q Quitar filtros    |                                    |  |  |  |  |  |  |  |  |

## 1. Bandeja de estudiantes

Se muestra el listado de estudiantes de tu División o Escuela que han registrado su proceso de inscripción a un proyecto de servicio social. Es **muy importante** mencionar que **únicamente se muestran los estudiantes que se han registrado durante el último periodo de registro abierto**. Es necesario utilizar los filtros de fecha de inicio y fecha de término para obtener registros más específicos o de otros periodos.

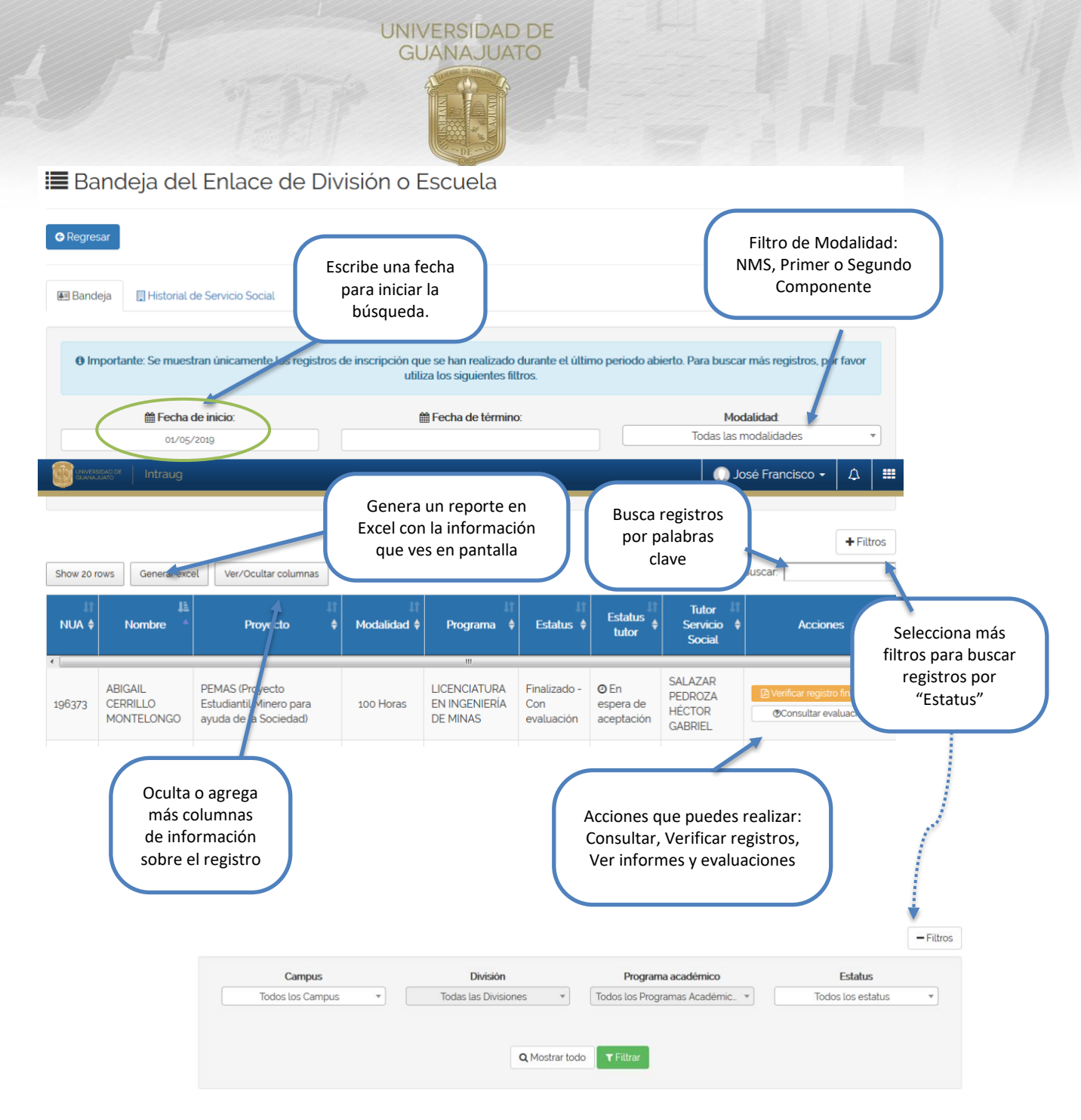

## Funciones importantes:

 Conocer el estatus y dar seguimiento al servicio social de cada estudiante de tu División o Escuela.

Por ejemplo, si desea saber a cuántos estudiantes no les han valido su plan de trabajo en 2020 y, por lo tanto, no están inscritos en el proyecto formalmente. Para saberlo, se debe:

- a) Seleccionar la fecha de inicio: del 1º de enero de 2020 a la fecha.
- b) Seleccionar: Todas las modalidades. Y Filtrar.
- c) Seleccionar en + Filtros el estatus "Por Validar". Y Filtrar.

Se mostrarán en pantalla todos los registros que no han sido validados. En este caso, puedes contactar al responsable del proyecto para que valide al estudiante.

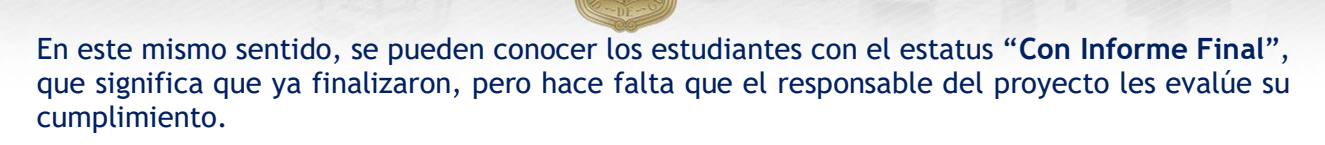

II) Conocer quién es el Tutor de Servicio Social de cada estudiante y saber si han aceptado su participación.

GUANAJUATO

- III) Consultar los registros del cada estudiante: Plan de Trabajo, Informes y Evaluaciones del responsable del proyecto.
- IV) Enviar y recibir mensajes de texto, a través de la función de Chat, entre el Responsable del Proyecto, el Tutor de Servicio Social y Enlace de Servicio Social de tu División o Escuela.

## 2. Historial de Servicio Social

Para conocer el historial de Servicio Social de cada estudiante, se debe escribir el NUA y se mostrará el listado de proyectos de servicio social en los que ha participado. IMPORTANTE: Solo se muestran los proyectos finalizados de cada estudiante.

| 🔠 Bandeja        | 🔲 Hist      | orial de Servic  | io Social                 |          |            |             |                  |             |                                |                                  |          |       |
|------------------|-------------|------------------|---------------------------|----------|------------|-------------|------------------|-------------|--------------------------------|----------------------------------|----------|-------|
|                  |             |                  |                           | (        |            |             | Q Buscar N       | IUA         |                                |                                  |          |       |
|                  |             |                  |                           |          |            |             |                  |             |                                |                                  |          |       |
| Mostrar +/- fila | s Gen       | erar excel       | /er/Ocultar coli          | umnas    |            |             |                  |             |                                | Buscar:                          |          |       |
| Nua 🛊            | Nombre      | ♦ Proyecter      | o <sub>▼</sub> Orga<br>↓≣ | nización | Dependent  | encia 🔶     | Horas ♦<br>↓1    | Modalidad 🗍 | Estatus ♦<br>↓î                | Fecha<br>contancia 🗍<br>liberada | Accione  | s     |
|                  |             |                  |                           |          | Ningún     | dato dispon | iible en esta ta | ıbla        |                                |                                  |          |       |
| Nua N            | ombre       | Proyecto         | Organizac                 | ión D    | ependencia | Horas       | Modalida         | d Estatus   | Fecha<br>contancia<br>liberada | Acciones                         |          |       |
| 1ostrando regi   | stros del o | o al o de un tot | al de o registr           | ros      |            |             |                  |             |                                |                                  | Anterior | Sigui |

En este listado se pueden visualizar los servicios sociales registrados en la plataforma anterior como Servicio Social Universitario y Servicio Social Profesional.

En caso de Segundo Componente, si el estudiante ya cuenta con su Carta Liberación y, si ésta fue emitida digitalmente, al consultar su NUA se podrá visualizar la Carta en formato PDF.

Para cualquier duda o comentario, por favor consulta a tu Coordinador de Servicio Social en Campus y CNMS o escríbenos al correo <u>serviciosocial@ugto.mx</u>

¡Muchas gracias! www.ugto.mx/serviciosocial

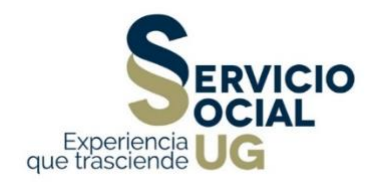